## jGrants (電子申請システム)の申請における留意点

本補助金の交付申請は、jGrantsにログインした後、必要情報を入力し、申請完了ボタンの押下および申請書類 一式の郵送をもって完了となります。jGrantsのログインに際しては、gBiZ IDプライムまたはgBiz IDメンバーが必要 となりますので、gBiz IDプライム(メンバー)を取得していない場合は申請することができません。事前にgBiz IDプ ライム(メンバー)の取得申請手続きを行ってください。

※gBiz IDとは法人版マイナンバーである法人番号を活用し、1つのID・パスワードで様々な法人向け行政サービスにログインできるサービスです。

## ● gBiz IDプライムの取得(IDを持っていない場合)

1. jGrantsのwebサイトにアクセスし、下記をクリックしてください。

| Amphでいつでも!<br>補助金申請<br>応用から、現R®の手続きまで発感。<br>Intelededの場面会が、誰でも思想に中語できます。<br>Modestar                                                                                                    |  |
|----------------------------------------------------------------------------------------------------|--|
|                                                                                                    |  |
| 24時間中語できる 補助金を探しやすい 中語状況がわかる                                                                                                    |  |
| 申請に必要なGビズID<br>GビズIDは、1つのD・バスワードで様々な伝教サービスにログインできる思想要要的が確認するサービスです。<br>GビズIDができるまでは2~3時間ほど(成功がかりますのとに注意ください。<br>GビズIDを応募する<br>■ (getDプライム)(はAll-Gort Ref 7/50ント)、(cetTing Victor Ref Victor Ref Vict |  |

- 2. 画面の指示に従ってgBiz IDの取得手続きを完了してください。
  - (詳細は https://gbiz-id.go.jp/top/manual/manual.html のマニュアルをご確認ください。)

|                                                                             |                                                                      |                                                                                                    |                               | _     |  |
|-----------------------------------------------------------------------------|----------------------------------------------------------------------|----------------------------------------------------------------------------------------------------|-------------------------------|-------|--|
| gBizIDプラ                                                                    | イム申請書作成                                                              |                                                                                                    |                               |       |  |
| фа                                                                          | 書作成(情報入力)                                                            | 中請書作成(債報接認)                                                                                                    | 曹頫送付                          |       |  |
| 了,王平月日か<br>SMS受信用電話                                                         | 一致している必要がありますので、<br>番号は、GビズID利用時の本人                                  | 、基本情報をアカウント利用者情報に<br>確認(ワンタイムバスワードの通知)                                                                                   | コピーしてください。<br>こ利用いたします。ご本人にてS | MSの受信 |  |
| テ・主年1日の<br>SNS受信用電話<br>が可能な番号を1<br>利用規約に同意。<br>事業形態                         | 一致している必要がありますので<br>番号は、Gビズ1D利用時の本人<br>登録してください。<br>の上、申請書作成ボタンを押下し   | <ul> <li>、基本情報をアカウント利用者情報に:<br/>痛認(ワンタイムパスワードの通知)↓</li> <li>てください。</li> <li>◆法人 ○個人事業主</li> </ul>                        | コピーしてください。<br>こ利用いたします。ご本人にてS | MSの受信 |  |
| ア・11年4月日の<br>SNS受機用電話<br>が可能な器号を1<br>利用規約に開意。<br><b>事業形態</b><br><b>基本情報</b> | 一致している必要がありますので<br>番号は、Gビズ1 D利用時の本人<br>登録してください。<br>の上、申請書作成ボタンを押下し  | <ul> <li>基本情報をアカウント利用者情報にご<br/>構図(ワンタイム)(スワードの激知)(</li> <li>てください。</li> <li>◆法人 ○個人事業主</li> </ul>                        | コピーレてください。<br>こ利用いたします。ご本人にてS | MSの受信 |  |
| ア・12年7月30円<br>SNS安保用電話<br>が可能な描号社<br>利用規約に回意の<br>事業形態<br>基本情報               | - 牧している必要がありますので<br>着号は、GビズI D利用時の本人<br>登録してください。<br>の上、甲請書作成ボタンを押下じ | <ul> <li>・基本構築をアカウント利用者情報にご<br/>構設(ワンタイム)(スワードの激知)  <br/>てください。</li> <li>●法人 ○個人事業主</li> <li>13桁の法人番号を入力してくださ</li> </ul> | コピーしてください。<br>こ利用いたします。ご本人にてS | MSの受信 |  |

- 3. 手続き完了後、後日gBiZ IDが送付されますので、gBiz IDプライムの取得は完了です。
- ※gBiz IDプライムを取得している事業者は、gBizマイページにて従業員用のアカウントであるgBiz IDメンバーの 発行をすることができます。jGrantsの申請では、ログイン時にワンタイムパスワードが必要となり、その際のワン タイムパスワード通知は登録されたSMS用電話番号に送付されますので、申請担当者のgBiz IDメンバーアカ ウントを取得し、そのアカウントで補助金申請をすることを推奨します。

## ● jGrantsで申請手続き

1. jGrantsのwebサイト(https://www.jgrants-portal.go.jp/)にアクセスし、「ログイン」をクリックしてください。

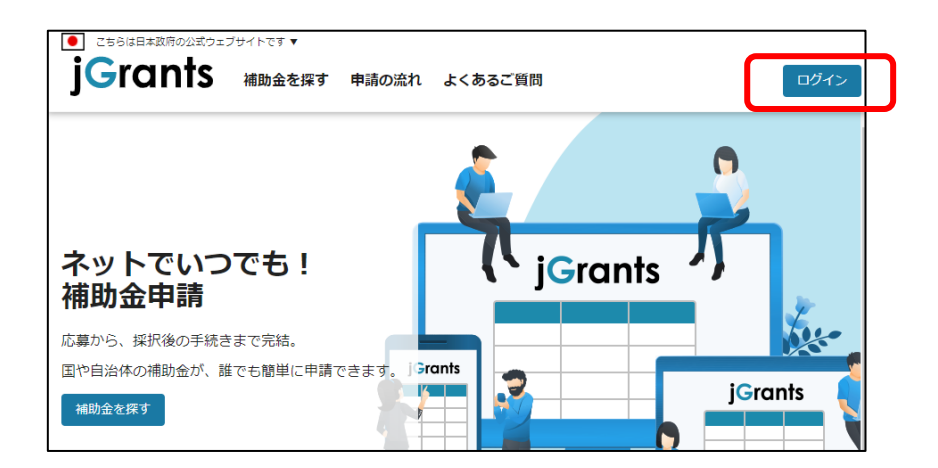

2. 「GビズIDでログインする」をクリックしてください。

| ■ こちらは日本政府の公式ウェブサイトです▼ jGrants 補助金を探す 申請の流れ よくあるご質問                                         | ログイン |
|---------------------------------------------------------------------------------------------|------|
| ログイン                                                                                        |      |
| 補助金の申請には、Gビズ I DのgBizIDプライム(ID、バスワード等)が必要です。<br>取得済みの場合はGビズ I Dでログインするボタンを押下し、ログインに進んでください。 |      |
| GビズIDでログインする GビズIDを作成する                                                                     |      |

3. gBiZ IDプライムまたはIDメンバーのアカウントIDおよびアカウントに対応したパスワードを入力してログインをク リックしてください。

| gBizID |         |      |  |
|--------|---------|------|--|
|        |         |      |  |
| 🕘 ログイン |         |      |  |
|        |         |      |  |
|        | アカウントID |      |  |
|        | パスワード   |      |  |
|        |         |      |  |
|        |         | ログイン |  |

3. jGrants (電子申請システム)による申請手続き

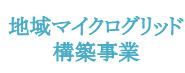

4. アカウントに登録されたSMS受信用電話番号にワンタイムパスワードが送信されますので、受信したワンタイム パスワードを入力してください。

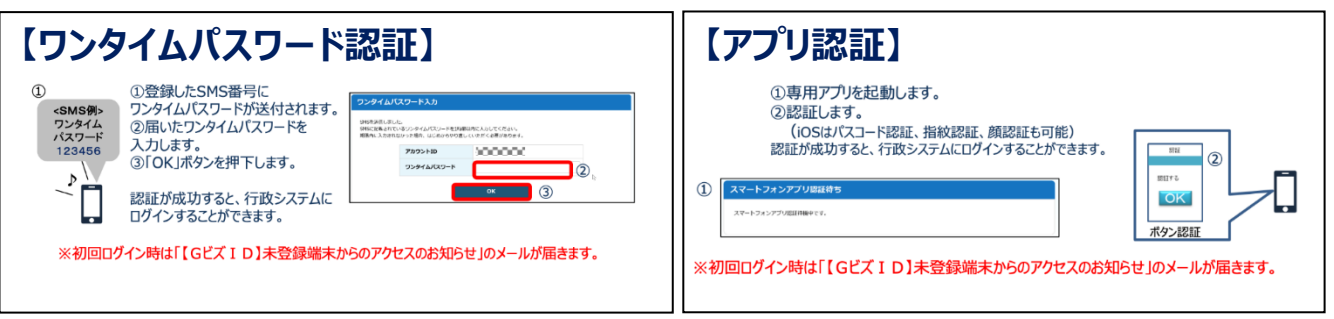

出典:GビズIDクイックマニュアルgBizIDプライム編

5. ログインが完了するとホーム画面が表示されますので、「補助金を探す」をクリックしてください。

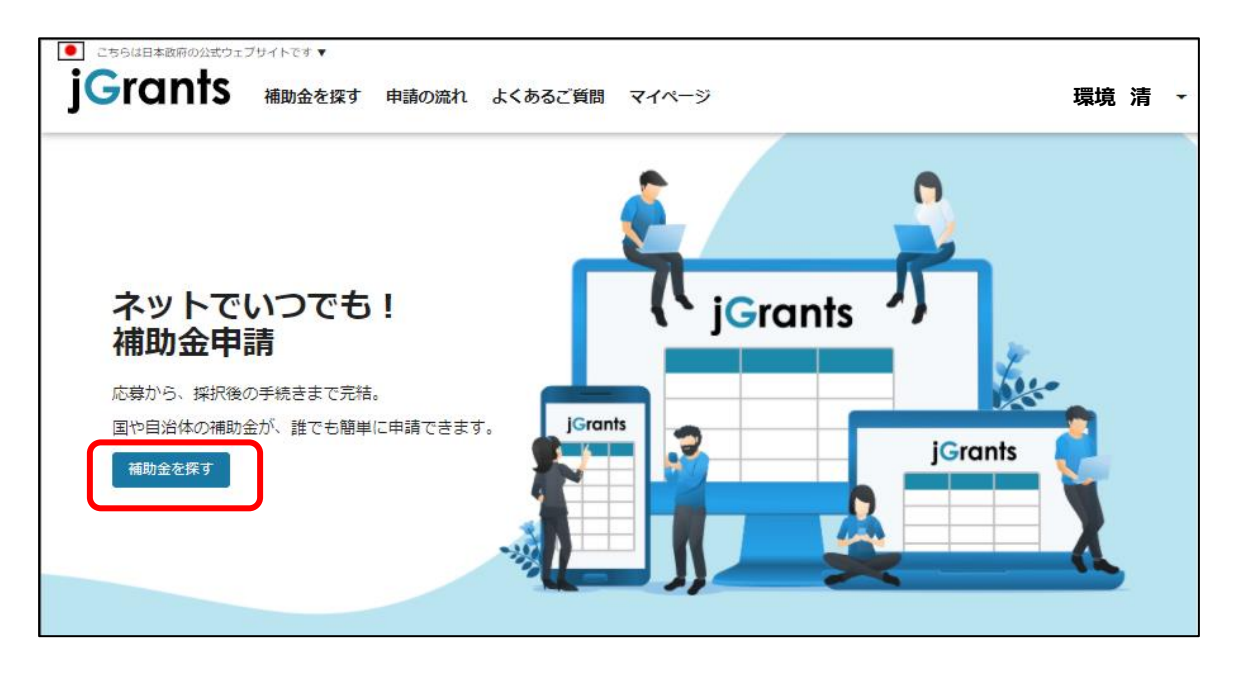

6. 補助金を検索する画面が表示されますので、検索キーワード入力欄に本補助金の名称等を入力し、「令和3 年度 地域共生型再生可能エネルギー等普及促進事業費補助金」をクリックしてください。

| 補助金を探す                          |        |   |
|---------------------------------|--------|---|
| 検索                              |        | ^ |
| キーワードを入れてください                   |        |   |
| 97:19和1し、コロノ、 9008時月1<br>条件から探す |        |   |
| 業種                              |        | • |
| 従業員数                            | ▼ 対象地域 | • |
| テーマから探す                         |        |   |
| 利用目的                            |        | • |

7. 令和3年度\_マイクログリッド構築\_交付申請の「申請する」ボタンをクリックしてください。

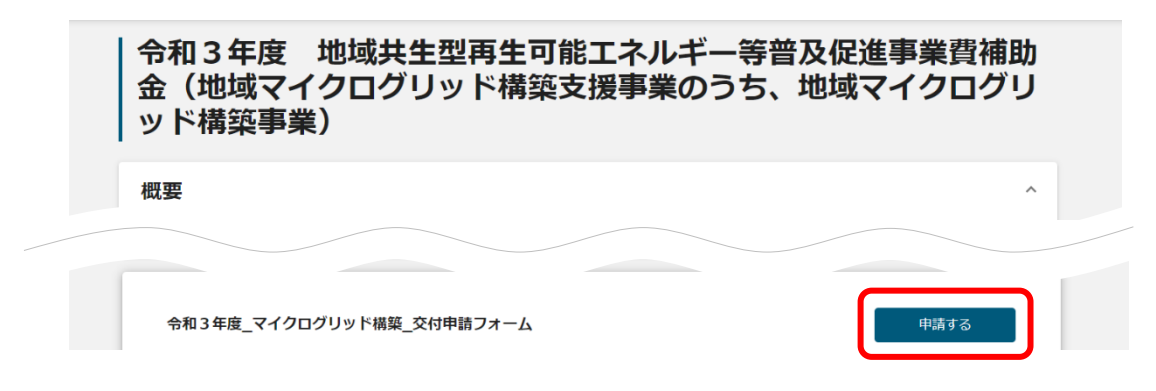

8. 必須項目をすべて入力し、入力内容に間違いのないことを確認して、画面下の「申請する」をクリックしてくださ い。なお、入力内容を途中で保存する場合は「一次保存する」をクリックしてください。

|          | 申請                                                     |                                                           |                                                          |                                                                 |                                                                               |                   |
|----------|--------------------------------------------------------|-----------------------------------------------------------|----------------------------------------------------------|-----------------------------------------------------------------|-------------------------------------------------------------------------------|-------------------|
|          | 申請先情報                                                  |                                                           |                                                          |                                                                 |                                                                               |                   |
|          | 補助金名                                                   | 令和3年度 地域共生型再生<br>業のうち、地域マイクログリ                            | E可能エネルギー等普及促進事業<br>Jッド構築事業)                              | 費補助金(地域マイクログリ・                                                  | ッド構築支援事                                                                       |                   |
|          | 中前ノオーム名                                                | 市和3年度_マイクロクワッ                                             | 「「桶架_文1)甲萌フォーム                                           |                                                                 |                                                                               |                   |
|          | 交付申請                                                   | 申請する                                                      |                                                          |                                                                 | ^                                                                             |                   |
|          | <ul> <li>していただけない場合、申請でき</li> </ul>                    |                                                           |                                                          |                                                                 |                                                                               |                   |
|          | 地域共生型再生可能エネル<br>定に基づき、下記のとおり<br>*>* 補助金等に係る予賀<br>地域共生型 | ギー等普及促進事業費補助金交付規程(<br>申請します。<br>の執行の適正ルー=サス法律(昭和30)<br>面+ | SII-BHA210-01-2021<br>年法律第179号) *****~~ 等に係る予<br>助金交付#** | 0401-R。以下「交付規程」とい<br>算の執行の適正化に関すス注急端行令<br>3号。以下「 <sup>ホムビ</sup> | <ul> <li>、う。)第5条の規</li> <li>(昭和30年政令</li> <li><sup>・・4+</sup>理程の定め</li> </ul> |                   |
|          |                                                        |                                                           |                                                          |                                                                 |                                                                               |                   |
|          |                                                        | 申請する                                                      | 一時保存する                                                   | 5                                                               |                                                                               |                   |
| jGrantsの | 各項目へのフ<br>対応す                                          | く力は、Excel書<br>トる入力項目へ:                                    | 式の「入力参照<br>コピー&ペース                                       | 『用シート(電<br>トしてください                                              | 子申請用)」<br>い。                                                                  | から、               |
| 指定書式     | jGrants申請<br>C (Excel形=                                | 時に添付する電<br>む)及び申請概望                                       | 子ファイル(1<br>要資料(PowerPo                                   | ファイル16MBさ<br>oint形式またり                                          | まで)は、<br>はPDF形式)て                                                             | き                 |
| 申書       | 青が完了する                                                 | と入力内容が修                                                   | 正できなくなり                                                  | )ますのでご注                                                         | 意ください。                                                                        |                   |
| 一時保存した   | 申請データ                                                  | や申請済みデージ                                                  | タは画面上部の                                                  | マイページから                                                         | ら検索・確認                                                                        | できます。             |
| jGr      | 日本政府の公式ウェブサイトです<br><b> ロれすS</b> 補助金                    | ▼<br>を探す 申請の流れ よくあ                                        | あるご質問 マイページ                                              |                                                                 | 環境;                                                                           | 青 -               |
|          |                                                        |                                                           |                                                          | 0                                                               |                                                                               |                   |
|          |                                                        |                                                           |                                                          |                                                                 |                                                                               |                   |
|          |                                                        |                                                           | 3                                                        |                                                                 | All Rights Reserved                                                           | Copyright ©2021 S |